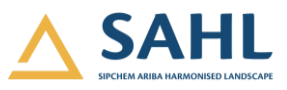

# **Ariba Sourcing Training Manual**

# **Sipchem Ariba Led Transformation**

Training Manual for Suppliers How to Respond to Sourcing Events (RFI, RFP, FOLLOW-ON RFP AND AUCTION)

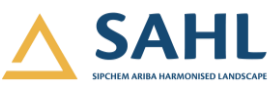

# 1. Overview

### 1.1 Description

Objective of this manual is:

- 1. Understand process of participating and submitting Reponses in RFI (Request for Information) from Ariba Network
- 2. Understand process of participating and submitting Reponses in RFP (Request for Proposal) from Ariba Network
- 3. Understand process of participating and submitting Reponses in Auction from Ariba Network

## 1.2 Targeted Audiences

Targeted audiences for this process are:

i. Suppliers

# Prerequisites

• N/A

# **Helpful Hints**

• N/A

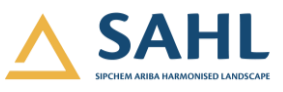

# 2. SAP Ariba Login

2.1 Description This section will explain to login into ARIBA network.

#### 2.2 Login Ariba

Access below URL in browser (Preferred browser: Google Chrome): https://supplier.ariba.com

A login screen will appear. Enter login details:

- a. User ID
- b. Password
- c. Now click on Login button.

| SAP Ariba Network -                         |              | 0                                                                                                    |
|---------------------------------------------|--------------|----------------------------------------------------------------------------------------------------|
|                                             |              |                                                                                                    |
| SAP Ariba 🕅<br>Supplier Login               | Grow your bu | siness on the go<br>Connect with new customers from anywhere<br>with the SAP Ariba supplier mobile app. Easily                      |
| User Name<br>Password                       |              | match and respond to sales opportunities with<br>SAP Ariba Discovery on mobile. Use promo<br>code SAPARIBA2020 to respond for free! |
| Login C<br>Forgot Username or Password      | Learn More   |                                                                                                    |
| New to Ariba?<br>Register Now or Learn More |              | • • • •                                                                                                    |

# 2.3 Home Screen

You have logged in SAP ARIBA Home Page. User will be able to find:

- a. Different module tabs.
- b. Tiles to track event status, expiring contract, etc.
- c. To Do list of tasks assigned to user. Tasks can be managed through this as well

| SAP Ariba Netw      | ork 🗕 Enterp   | prise Account | TEST MODE |                |                 |                |                               | ⑦ TS <sup>1</sup>       |
|---------------------|----------------|---------------|-----------|----------------|-----------------|----------------|-------------------------------|-------------------------|
| Home Inbox v        | Outbox 🗸       | Catalogs      | Reports   | Messages       |                 |                | Documents 🗸                   | Create 🗸                |
| Orders and Releases | ✓ All Customer | rs            |           | ✓ Order Number |                 |                | Guide                         | III C<br>Trends Refresh |
| Orders, Invoices    | and Paymen     | ts            |           |                | All Customers 🔻 | Last 14 days 🔻 | Now we're mobile.             |                         |
| 0                   |                |               |           |                |                 |                | Check it out.                 | 2 2 5 1<br>             |
| Pinned Documents    | More           |               |           |                |                 |                | Google Play                   | \$79.7М                 |
| Document #          | Do             | ocument Type  |           | Customer       | Status          | Amount         |                               |                         |
|                     |                |               | No items  |                |                 |                | Tasks                         |                         |
|                     |                |               |           |                |                 |                | Update Profile<br>Information | 35%                     |
|                     |                |               |           |                |                 |                |                               |                         |

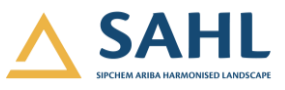

d. Now click on Ariba Network > Ariba Proposal and Questionnaires

| Ariba Network - Enterprise Account | TEST MODE                                                                        | (? TS <sup>1</sup>   |
|------------------------------------|----------------------------------------------------------------------------------|----------------------|
| Home Ariba Discovery               | Reports Messages Docu                                                            | iments 🗸 Create 🗸    |
| Orders an Ariba Contracts          | · ✓ Order Number                                                                 | Guide Trends Refresh |
| Orders, Ariba Network              | All Customers v Last 14 days v Now we're                                         | mobile.              |
| O<br>Pinned Documents More         | Check it o<br>Check it o<br>Check it o<br>Check it o<br>Check it o<br>Check it o | Jt.                  |
| Document # Document Type           | Customer Status Amount                                                           |                      |
|                                    | No items Update                                                                  | Profile 35%          |
|                                    |                                                                                  |                      |

e. This will navigate to dashboard where supplier can see all the open and pending events, and questionnaires.

| There are no matched postings. | Welcome to the Ariba Spend Management site<br>Inc. administers this site in an effort to ensure | e. This site assists in identif<br>market integrity. | ying world class suppliers who are ma | rket leaders in quality, s | ervice, and cost. Arib | a,       |
|--------------------------------|-------------------------------------------------------------------------------------------------|------------------------------------------------------|---------------------------------------|----------------------------|------------------------|----------|
|                                | Events                                                                                          |                                                      |                                       |                            | =                      | *        |
|                                | Title                                                                                           | ID                                                   | End Time ↓                            | Event Type                 | Participated           |          |
|                                | RFP_600000286                                                                                   | Doc31282901                                          | 11/24/2020 4:10 PM                    | RFP                        | Yes                    | ^        |
|                                | Follow-on RFP_6000000272                                                                        | Doc30574913                                          | 11/11/2020 1:02 PM                    | RFP                        | Yes                    |          |
|                                | RFP_600000272                                                                                   | Doc30524766                                          | 11/10/2020 3:51 PM                    | RFP                        | Yes                    |          |
|                                | RFP_600000264                                                                                   | Doc30217336                                          | 11/4/2020 3:42 PM                     | RFP                        | Yes                    |          |
|                                | RFP_600000259                                                                                   | Doc30172182                                          | 11/4/2020 1:11 PM                     | RFP                        | Yes                    | 11       |
|                                | Auction_600000258                                                                               | Doc30104092                                          | 11/2/2020 1:40 PM                     | Auction                    | Yes                    |          |
|                                | RFP_600000258                                                                                   | Doc30075065                                          | 11/1/2020 3:56 PM                     | RFP                        | Yes                    |          |
|                                | RFI_600000258                                                                                   | Doc30072459                                          | 11/1/2020 2:38 PM                     | RFI                        | Yes                    |          |
|                                | ▼ Status: Pending Selection (3)                                                                 |                                                      |                                       |                            |                        | -11      |
|                                | SP_6000000293_reporting                                                                         | Doc31925987                                          | 11/29/2020 7:03 PM                    | RFP                        | Yes                    | -11      |
|                                | RFP_600000259                                                                                   | Doc31208428                                          | 11/25/2020 7:44 PM                    | RFP                        | No                     |          |
|                                | RFI_600000264                                                                                   | Doc30213161                                          | 11/4/2020 2:09 PM                     | RFI                        | Yes                    | <b>v</b> |
|                                | Registration Questionnaires                                                                     |                                                      |                                       |                            |                        |          |
|                                | Title                                                                                           | ID                                                   | End Time ↓                            |                            | Status                 |          |

| Training I | Manual |
|------------|--------|
|------------|--------|

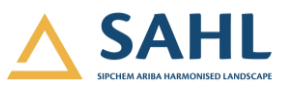

|   | <ul> <li>Status: Pen</li> </ul> | ding Selection | on (3)      |             |         |                    |                |            |            |      | ^ |
|---|---------------------------------|----------------|-------------|-------------|---------|--------------------|----------------|------------|------------|------|---|
|   | SP_600000293                    | _reporting     |             | Doc31925987 |         | 11/29/2020 7:03 PM | 1              | RFP        | Yes        | - 11 |   |
|   | RFP_60000025                    | 9              |             | Doc31208428 |         | 11/25/2020 7:44 PM | 1              | RFP        | No         | - 11 |   |
|   | RFI_600000264                   |                |             | Doc30213161 |         | 11/4/2020 2:09 PM  |                | RFI        | Yes        | *    |   |
| F | Registration (                  | Questionr      | naires      |             |         |                    |                |            |            |      |   |
|   | Title                           |                |             |             | ID      |                    | End Time ↓     |            | Status     |      |   |
|   | <ul> <li>Status: Ope</li> </ul> | en (1)         |             |             |         |                    |                |            |            |      |   |
|   | Supplier Registra               | tion Questio   | nnaire      |             | Doc2998 | 1100               | 11/23/6103 2:4 | I3 AM      | Registered |      |   |
| C | Qualification                   | Question       | naires      |             |         |                    |                |            |            |      |   |
|   | Title                           | ID             | End Time 👃  |             | Commo   | dity               | Regior         | ıs         | Status     |      |   |
|   |                                 |                |             |             | N       | lo items           |                |            |            |      |   |
| C | Questionnaire                   | es             |             |             |         |                    |                |            |            |      |   |
|   | Title                           | ID             | End Time \$ |             | Commo   | dity               | Regior         | ıs         | Status     |      |   |
|   |                                 |                |             |             | N       | lo items           |                |            |            |      |   |
| C | Certificates                    |                |             |             |         |                    |                |            |            |      |   |
|   | Certificate Info                |                | Effective   | Expiration  |         | Attachment         | Que            | stionnaire | Status     |      |   |
|   |                                 |                |             |             | N       | lo items           |                |            |            |      |   |
|   |                                 |                |             |             |         |                    |                |            |            |      |   |
| 1 | Tasks                           |                |             |             |         |                    |                |            |            |      |   |
|   | Name                            |                | Status      | Due Date    |         | Completion         | Date           |            | Alert      |      | * |
| 4 |                                 |                |             |             |         |                    |                |            |            |      | • |

# 3. Participate and Submit Response to RFI

- 1. Once the RFI is published, Supplier will receive below e-mail notification for participating in RFI.
- 2. Supplier can click on Click Here link available in RFI Invite mail to access the RFI in ARIBA or can directly login to SAP ARIBA (as explained in 2.2).

| Welcome to the <b>Ariba Spend Manag</b><br>ensure market integrity. | <b>tement</b> site. This site assists in ic | dentifying world class suppliers who are market lea | ders in quality, service, and cost. Ariba, Inc | administers this site in an ef | fort to |
|---------------------------------------------------------------------|---------------------------------------------|-----------------------------------------------------|------------------------------------------------|--------------------------------|---------|
| Events                                                              |                                             |                                                     |                                                |                                |         |
| Title                                                               | ID                                          | End Time 👃                                          | Event Type                                     | Participated                   |         |
| Status: Completed (62)                                              |                                             |                                                     |                                                |                                |         |
| ▼ Status: Open (2)                                                  |                                             |                                                     |                                                |                                |         |
| Sourcing Project                                                    | Doc47010463                                 | 10/1/2021 2:53 PM                                   | RFP                                            | No                             |         |
| RFI_6000169235                                                      | Doc47031594                                 | 9/26/2021 11:39 PM                                  | RFI                                            | No                             |         |
| Status: Pending Selection (27)                                      |                                             |                                                     |                                                |                                |         |

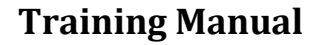

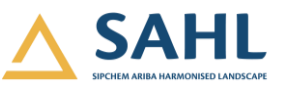

3. RFI window is open, click Review Prerequisites

| Event Details                                                  | Doc32134889 - RFI_600000300                                                                                                    | United Time remaining 00:23:20 |
|----------------------------------------------------------------|----------------------------------------------------------------------------------------------------|--------------------------------|
| Event Messages<br>Download Tutorials                           | Download Content         Review Prerequisites         Print Event Information           Review the prerequisites that you have accepted.         All Content |                                |
| <ul> <li>Checklist</li> <li>1. Review Event Details</li> </ul> | Name †                                                                                                    |                                |
| 2. Review and Accept<br>Prerequisites                          | 1 General Questions & Requirements      1.1 Is your process complain to our technical specification?                                                         |                                |
| 3. Submit Response                                             | 2 Question 2<br>Event Overview and Timing Rules                                                                                                    |                                |
| ▼ Event Contents                                               | Owne (i) Currency: Intl Monetary Fun                                                                                                    | 4                              |
| All Content                                                    | Event Type: RFI Commodity: All Commodity: All Commodity All Commodity Regions: SAU Saudi Arabia                                                              | al .                           |
| 1 General Questions &                                          | Publish time: 12/3/2020 3:08 PM<br>Due date: 12/3/2020 3:38 PM                                                                                               |                                |
|                                                                | Can Project owner create response team by default: No (i)                                                                                                    |                                |

#### 4. Accept **a. Terms and Condition** → **b. Ok.**

|                                       | Provide the second the second device and device to the second                                                                                                    |
|---------------------------------------|----------------------------------------------------------------------------------------------------|
| ▼ Checklist                           | Prerequisites must be completed prior to participation in the event.                                                                                                    |
| 1. Review Event Details               |                                                                                                    |
| 2. Review and Accept<br>Prerequisites | In consideration of the opportunity to participate in on-line events ('On-Line Events') held and conducted by the company sponsoring this On-Line Event ('Sponsor') on the web site (this 'Site') hosted by Ariba. Inc. ('Site Owner'), your company (Participant' or 'You') agrees to the following terms and conditions ('Bidder Agreement'):                                                                                                    |
| 3. Submit Response                    | 1. Bids. If You are invited to participate in the On-Line Event. Sponsor reserves the right to amend, modify or withdraw this On-Line Event. Sponsor reserves the right to accept or reject all or part of your proposal. Submission of a bid does not create a contract or any expectation by Participant of a future business relationship. Rather, by submitting a bid, you are making a firm offer which Sponsor may accept to form a contract, subject to section 2 below. Sponsor is not liable for any costs incurred by Participant in the preparation, presentation, or any other aspect of Participants bid. |
|                                       | 2. Price Quotes. Except to the extent Sponsor allows a non-binding bid, all Bids which Participant submits through the On-Line Events are legally valid quotations without qualification, except for data entry errors.                                                                                                    |
|                                       | 3. Procedures and Rules. Participant further agrees to be bound by the procedures and rules established by the Site and Sponsor.                                                                                                    |
|                                       | 4. Confidentiality. Participant shall keep all user names and passwords, the On-Line Event content, other confidential materials provided by the Site and/or Sponsor, and all bids provided by You or another participating organization in confidence and shall not disclose the foregoing to any third party.                                                                                                    |
|                                       | 5. Bids through Site only. Participant agrees to submit bids only through the on-line bidding mechanism supplied by the Site and not to submit bids via any other mechanism including, but not limited to, post, courier, fax, E-mail, or orally unless specifically requested by Sponsor.                                                                                                    |
|                                       | 6. Ethical Conduct. All parties will prohibit unethical behavior and are expected to notify the Site Owner by contacting the appropriate project team if they witness practices that are<br>counter-productive to the fair operation of the On-Line Event. If Participant experiences any difficulties during a live On-Line Event, Participant must notify Site Owner immediately.                                                                                                    |
|                                       | 7. Survival. The terms and conditions of this Bidder Agreement shall survive completion of the On-Line Event.                                                                                                    |
|                                       | ****                                                                                                    |
|                                       | BA v1.1 19Aug05                                                                                                    |
|                                       |                                                                                                    |
|                                       | I accept the terms of this agreement.                                                                                                    |
|                                       | I do not accept the terms of this agreement.                                                                                                    |
|                                       | OK Concel                                                                                                    |
|                                       | OK Cancel                                                                                                    |

- 5. **Console** window will open where in the suppliers need to respond the questions.
  - a. Respond the mandatory questions
  - b. If supplier wishes to send any message can click **Compose message**.
  - c. Supplier can keep track on time to submit the response.
  - d. Once done with all questions, click **Submit entire response**.

**Classification: Internal** 

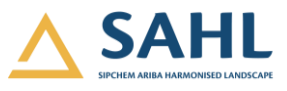

| Console                               | 🖻 Doc32134889 - RFI_600000300                                | D Time remaining 00:21:20                  |
|---------------------------------------|--------------------------------------------------------------|--------------------------------------------|
| Event Messages<br>Response History    | All Content                                                  |                                            |
| ▼ Checklist                           | Name †                                                       |                                            |
|                                       | ▼ 1 General Questions & Requirements                         |                                            |
| 1. Review Event Details               | 1.1 Is your process complain to our technical specification? | * Yes 🗸                                    |
| 2. Review and Accept<br>Prerequisites | 2 Question 2                                                 | * Yes, we are compliant to the requirement |
| 3. Submit Response                    | (*) indicates a required field                               |                                            |
|                                       | Submit Entire Response Save draft Compose Messag             | e Excel Import                             |

- 6. Click **Ok** to confirm submission.
- 7. Supplier can revise the responses till the RFI submission timeline is completed by clicking on **"Revise Response"**. Once the submission timeline is completed, Supplier will not be able to submit or edit responses.

| Console                                                      | Doc32134889 - RFI_600000300                                                              | Unite remaining 00:20:18                        |
|--------------------------------------------------------------|------------------------------------------------------------------------------------------|-------------------------------------------------|
| Event Messages<br>Response History                           | $\checkmark$ Your response has been submitted. Thank you for participating in the event. |                                                 |
| Checklist                                                    | Revise                                                                                   | Response                                        |
| Review Event Details     Review and Accept     Prerequisites | All Content                                                                              | =                                               |
| 3. Submit Response                                           | Name 1<br>Value 1 General Questions & Requirements                                       |                                                 |
| ▼ Event Contents                                             | 1.1     Is your process complain to our technical specification?       2     Question 2  | Yes<br>Yes, we are compliant to the requirement |
| All Content                                                  | Compose Message                                                                          |                                                 |

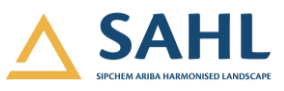

# 4. Participate and Submit response to RFP

- 1. Supplier will receive below mail for participating in RFP from SIPCHEM. Mail will contain:
  - a. Date and time when RFP will open
  - b. Username of Supplier's Ariba Network account.
  - c. Click Here link to access event.
- 2. Clicking on URL given in email will open Sap ARIBA login page. Login using user id and password as explained in 2.2.
- 3. Supplier can also log-in to Ariba network and check the invite.

| ivents                          |             |                     |            |              |  |  |  |
|---------------------------------|-------------|---------------------|------------|--------------|--|--|--|
| Title                           | ID          | End Time ↓          | Event Type | Participated |  |  |  |
| ▼ Status: Completed (2)         |             |                     |            |              |  |  |  |
| Sourcing Project                | Doc29160535 | 10/12/2020 10:15 PM | RFP        | No           |  |  |  |
| SP_600000161                    | Doc29156073 | 10/12/2020 10:04 PM | RFP        | No           |  |  |  |
| ▼ Status: Open (1)              |             |                     |            |              |  |  |  |
| RFP_600000193                   | Doc29610111 | 11/8/2020 10:46 AM  | RFP        | No           |  |  |  |
| ▼ Status: Pending Selection (1) |             |                     |            |              |  |  |  |
| SP_600000171                    | Doc29201654 | 10/14/2020 10:25 AM | RFP        | No           |  |  |  |

4. Click on the RFP in Pending Status. RFP window is open, click Review Prerequisites.

| ▼ Checklist             | Downlo | Dad Content Review Prerequisites |
|-------------------------|--------|----------------------------------|
| 1. Review Event Details |        |                                  |

5. Accept **a. Terms and Condition**  $\rightarrow$  **b. Ok.** 

| • Chacklist                           | Prerequisites must be completed prior to participation in the event.                                                                                                    |  |  |  |  |  |
|---------------------------------------|----------------------------------------------------------------------------------------------------|--|--|--|--|--|
| + Checkist                            |                                                                                                    |  |  |  |  |  |
| 1. Review Event Details               |                                                                                                    |  |  |  |  |  |
| 2. Review and Accept<br>Prerequisites | In consideration of the opportunity to participate in on-line events (On-Line Events) held and conducted by the company sponsoring this On-Line Event (Sponsor) on the web site (this 'Site') hosted by Ariba, Inc. (Site Owner), your company (Participant' or 'You') agrees to the following terms and conditions (Bidder Agreement):                                                                                                    |  |  |  |  |  |
| 3. Select Lots                        | 1. Bids. If You are invited to participate in the On-Line Event, Sponsor reserves the right to amend, modify or withdraw this On-Line Event. Sponsor reserves the right to accept or reject all or part of your proposal. Submission of a bid does not create a contract or any expectation by Participant of a future business relationship. Rather, by submitting a bid, you are making a firm offer which Sponsor may accept to form a contract, subject to section 2 below. Sponsor is not liable for any costs incurred by Participant in the preparation, presentation, or any other aspect of Participant State. |  |  |  |  |  |
| <ol><li>Submit Response</li></ol>     | 2. Price Quotes. Except to the extent Sponsor allows a non-binding bid, all Bids which Participant submits through the On-Line Events are legally valid quotations without qualification, except for data entry errors.                                                                                                    |  |  |  |  |  |
|                                       | 3. Procedures and Rules. Participant further agrees to be bound by the procedures and rules established by the Site and Sponsor.                                                                                                    |  |  |  |  |  |
|                                       | 4. Confidentiality. Participant shall keep all user names and passwords, the On-Line Event content, other confidential materials provided by the Site and/or Sponsor, and all bids provided by You or another participating organization in confidence and shall not disclose the foregoing to any third party.                                                                                                    |  |  |  |  |  |
|                                       | 5. Bids through Site only. Participant agrees to submit bids only through the on-line bidding mechanism supplied by the Site and not to submit bids via any other mechanism including, but not limited to, post, courier, fax, E-mail, or orally unless specifically requested by Sponsor.                                                                                                    |  |  |  |  |  |
|                                       | 6. Ethical Conduct. All parties will prohibit unefficial behavior and are expected to notify the Site Owner by contacting the appropriate project team if they witness practices that are counter-productive to the fair operation of the On-Line Event. If Participant experiences any difficulties during a live On-Line Event. Participant must notify Site Owner immediately.                                                                                                    |  |  |  |  |  |
|                                       | 7. Survival. The terms and conditions of this Bidder Agreement shall survive completion of the On-Line Event.                                                                                                    |  |  |  |  |  |
|                                       | ****<br>BAvl119Aug05                                                                                                    |  |  |  |  |  |
|                                       | I accept the terms of this agreement.                                                                                                    |  |  |  |  |  |
|                                       | I do not accept the terms of this agreement.                                                                                                    |  |  |  |  |  |
|                                       | OK Cancel                                                                                                    |  |  |  |  |  |

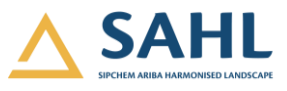

6. Click **Ok** to submit the agreement.

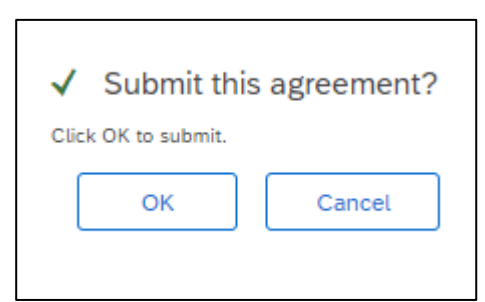

- 7. Perform below steps to show intend to participate.
  - a. Select bidding Currency. Do it carefully, once it is selected and submitted, it cannot be changed for this RFP.
  - b. Select line items for which you want to provide quotation and Click on "Confirm Select Lot"

| Event Bidding Currency |                           |                        |  |  |  |  |
|------------------------|---------------------------|------------------------|--|--|--|--|
| Select event biddir    | ~                         |                        |  |  |  |  |
| Select Lots            | Select Using Excel        |                        |  |  |  |  |
| Lots Available         | for Bidding               |                        |  |  |  |  |
| ✓ Name                 |                           | Reason for not bidding |  |  |  |  |
| 3.2                    | Material PR for Reference |                        |  |  |  |  |
|                        | Material PR for Reference |                        |  |  |  |  |
| La Con                 | firm Selected Lots        |                        |  |  |  |  |

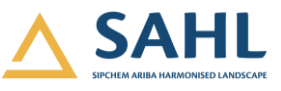

8. If the supplier wishes to bid the event in different currency, follow the following: select the currency → Check the checkbox (Use a different currency for different lots) → Select line items → Confirm Select Lot.

| Select Lots                           | Doc32001250 - SR_6000000294                                      |                                                           |                        | Cancel |
|---------------------------------------|------------------------------------------------------------------|-----------------------------------------------------------|------------------------|--------|
| ▼ Checklist                           | Select the bidding currency at event level. You place bids using | the bidding currency. This is the default currency assign | ed to all lots below.  | More   |
| 1. Review Event Details               | Event Bidding Currency                                           |                                                           |                        |        |
| 2. Review and Accept<br>Prerequisites | Select event bidding currency: Saudi Riyal                       |                                                           |                        |        |
| 3. Select Lots                        |                                                                  |                                                           |                        |        |
| 4. Submit Response                    | Select Lots Select Using Excel                                   |                                                           |                        |        |
|                                       | Lots Available for Bidding                                       |                                                           |                        |        |
|                                       | Vame Name                                                        | Currency                                                  | Reason for not bidding |        |
|                                       | 2.2 Material PR for Reference                                    | Saudi Riyal 🗸                                             | (no value)             | ×      |
|                                       | Material PR for Reference                                        |                                                           |                        |        |
|                                       | Confirm Selected Lots                                            |                                                           |                        |        |
|                                       |                                                                  |                                                           |                        |        |
|                                       |                                                                  |                                                           |                        | Cancel |

9. Click **Ok** to confirm.

| <u>/!\</u>           | Attent                         | ion          |            |                              |
|----------------------|--------------------------------|--------------|------------|------------------------------|
| You<br>item:<br>Plea | have modi<br>s.<br>se validate | fied the cur | rrency for | one or more<br>e submission. |
|                      |                                |              |            | ОК                           |

- 10. Read all the Instructions, Requirements and Questions of RFP carefully and:
  - a. Respond the mandatory questions
  - b. If supplier wishes to send any message can click **Compose message**.
  - c. Supplier can keep track on time to submit the response.
  - d. Once done with all questions, click **Submit entire response.**

**Classification: Internal** 

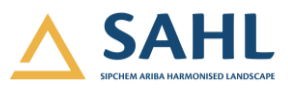

| 1. Review Event Details               | All Content                                |                                         |
|---------------------------------------|--------------------------------------------|-----------------------------------------|
|                                       | Name †                                     | Price Quantity Exte                     |
| 2. Review and Accept<br>Prerequisites | ▼ 2 Technical                              |                                         |
| 3. Select Lots                        | 2.1 Are you compliant with specifications? | * Yes                                   |
| <ol> <li>Submit Response</li> </ol>   | ▼ 3 Commercial                             |                                         |
|                                       | 3.2 Material PR for Reference Less –       | * \$100.00 USD 100 each                 |
| = Event Centents                      | Material PR for Reference                  |                                         |
| Venic Contents                        | Surcharge Percentage:                      | 0% all units                            |
| All Content                           | Surpharda Amount                           |                                         |
| 1 Introduction                        | (*) indicates a required field             |                                         |
|                                       |                                            |                                         |
| 2 Technical                           |                                            |                                         |
| 3 Commercial                          | Submit Entire Response Update Totals       | Save draft Compose Message Excel Import |

11. Click **Ok** to confirm submission.

| $\checkmark$        | ✓ Submit this response? |        |  |  |  |
|---------------------|-------------------------|--------|--|--|--|
| Click OK to submit. |                         |        |  |  |  |
|                     | ОК                      | Cancel |  |  |  |
|                     |                         |        |  |  |  |

12. Supplier can revise the responses till the RFP submission timeline is completed by clicking on **"Revise Response"**. Once the submission timeline is completed, Supplier will not be able to submit or edit responses.

| Event Messages<br>Response History    | You have submitted a response for this event. Thank you for participating. |                       |                 |                 |
|---------------------------------------|----------------------------------------------------------------------------|-----------------------|-----------------|-----------------|
| ▼ Checklist                           |                                                                            |                       |                 |                 |
| 1. Review Event Details               | Revise Response                                                            | Create Alternative 🔻  |                 |                 |
| 2. Review and Accept<br>Prerequisites | Primary                                                                    |                       |                 |                 |
| 3. Select Lots                        | All Content                                                                |                       |                 | =               |
| 4. Submit Response                    | Name 1                                                                     | Price Quantity        | Extended Price  | Total Cost      |
|                                       | 1 Introduction                                                             |                       |                 |                 |
| ▼ Event Contents                      | ▼ 2 Technical                                                              |                       |                 |                 |
| All Content                           | 2.1 Are you compliant with specifications?                                 | Yes                   |                 |                 |
|                                       | ▼ 3 Commercial                                                             |                       | \$10,000.00 USD | \$10,000.00 USD |
| 1 Introduction                        | 3.2 Material PR for Reference More +                                       | \$100.00 USD 100 each | \$10,000.00 USD | \$10,000.00 USD |
| 2 Technical                           |                                                                            |                       |                 |                 |
| 3 Commercial                          | Sync Primary Bid Compose Message                                           |                       |                 |                 |

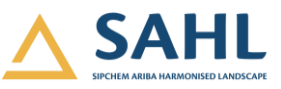

13. Confirm the revise response by clicking **Ok**.

| ▲ Revise Response?                                                       |                          |            |
|--------------------------------------------------------------------------|--------------------------|------------|
| You have already submitted a response for this event. Click Of response. | K if you would like to r | evise your |
|                                                                          | ОК                       | Cancel     |

#### 14. Revise the response and click **Submit Entire Response.**

| All Content                                                                                                    |               |          |                |                |  |
|----------------------------------------------------------------------------------------------------|---------------|----------|----------------|----------------|--|
| Name †                                                                                                    | Price         | Quantity | Extended Price | Total Cost     |  |
| 1 Introduction                                                                                                    |               |          |                |                |  |
| ▼ 2 Technical                                                                                                    |               |          |                |                |  |
| 2.1 Are you compliant with specifications?                                                                                                    | * Yes         |          | ]              |                |  |
| ▼ 3 Commercial                                                                                                    |               |          | \$9,000.00 USD | \$9,000.00 USD |  |
| 3.2 Material PR for Reference More +                                                                                                    | * \$90,00 USD | 100 each | \$9,000.00 USD | \$9,000.00 USD |  |
| (*) indicates a required field                                                                                                    |               |          |                |                |  |
| Sync Primary Bid     Submit Entire Response     Update Totals     Reload Last Bid     Save draft       Compose Message     Excel Import     Alternative $\checkmark$ |               |          |                |                |  |

# 5. Submit response to follow-on RFP

- 1. Supplier will receive below mail for participating in RFP from SIPCHEM. Mail will contain:
  - a. Date and time when RFP will open
  - b. Username of Supplier's Ariba Network account.
  - c. Click Here link to access event.
- 2. Clicking on URL given in email will open Sap ARIBA login page. Login using user id and password as explained in 2.2.
- 3. Supplier can also log-in to Ariba network and check the invite.

| Events                          |             |                     |            | Π            |
|---------------------------------|-------------|---------------------|------------|--------------|
| Title                           | ID          | End Time \$         | Event Type | Participated |
| ▼ Status: Completed (1)         |             |                     |            |              |
| SP_Emailbidding_600000854       | Doc30501685 | 11/10/2020 11:41 AM | RFP        | No           |
| ▼ Status: Open (1)              |             |                     |            |              |
| Follow-on RFP_600000260         | Doc31278122 | 12/9/2020 2:42 PM   | RFP        | No           |
| ▼ Status: Pending Selection (2) |             |                     |            |              |

# **Classification: Internal**

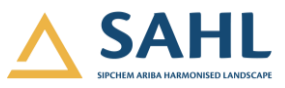

4. Click on Review Prerequisites.

| <ul> <li>Checklist</li> <li>1. Review Event Details</li> </ul> | Download Content         Review Prerequisites         Decline to Respond         Print Event Information                              |       |
|----------------------------------------------------------------|----------------------------------------------------------------------------------------------------|-------|
| 2. Review and Accept<br>Prerequisites                          | Primary                                                                                                    |       |
| 3. Select Lots                                                 | Introduction (Section 1 of 3) Next >>                                                                                                 | <br>≽ |
| 4. Submit Response                                             | Name †                                                                                                    |       |
|                                                                | ▼ 1 Introduction                                                                                                    |       |
| <ul> <li>Event Contents</li> </ul>                             | ▼ 1.1 Introduction                                                                                                    | - 1   |
| All Content                                                    | 1.1.1 Dear Partners,                                                                                                    | - 1   |
| 1 Introduction                                                 | We are very pleased to invite you participate in above mentioned IsDB for [ <i>RFP Information</i> ].<br>Tender document consists of: | 1     |
| 2 Technical                                                    | 1. Techno commercial item information<br>2. Terms and conditions                                                                      |       |
| 3 Commercial                                                   |                                                                                                    | -     |

#### 5. Click on I accept option $\rightarrow$ Ok

| ▼ Checklist                           | Prerequisites must be completed prior to participation in the event.                                                                                                    |  |  |
|---------------------------------------|----------------------------------------------------------------------------------------------------|--|--|
| 1. Review Event Details               |                                                                                                    |  |  |
| 2. Review and Accept<br>Prerequisites | In consideration of the opportunity to participate in on-line events (On-Line Events) held and conducted by the company sponsoring this On-Line Event (Sponsor) on the web site (this 'Site') hosted by Ariba, Inc. ('Site Owner'), your company (Participant' or 'You') agrees to the following terms and conditions (Bidder Agreement):                                                                                                    |  |  |
| 3. Select Lots                        | 1. Bids. If You are invited to participate in the On-Line Event, Sponsor reserves the right to amend, modify or withdraw this On-Line Event. Sponsor reserves the right to accept or reject all or part of your proposal. Submission of a bid does not create a contract or any expectation by Participant of a future business reliationship. Rather, by submitting a bid, you are making a firm offer which Sponsor may accept to form a contract, subject to section 2 below. Sponsor is not liable for any costs incrured by Participant in the preparation, presentation or any other saper-of Participants bid. |  |  |
| <ol> <li>Submit Response</li> </ol>   | 2. Price Quotes. Except to the extent Sponsor allows a non-binding bid, all Bids which Participant submits through the On-Line Events are legally valid quotations without qualification, except for data entry errors.                                                                                                    |  |  |
|                                       | 3. Procedures and Rules. Participant further agrees to be bound by the procedures and rules established by the Site and Sponsor.                                                                                                    |  |  |
|                                       | 4. Confidentiality. Participant shall keep all user names and passwords, the On-Line Event content, other confidential materials provided by the Site and/or Sponsor, and all bids provided by You or another participating organization in confidence and shall not disclose the foregoing to any third party.                                                                                                    |  |  |
|                                       | 5. Bids through Site only. Participant agrees to submit bids only through the on-line bidding mechanism supplied by the Site and not to submit bids via any other mechanism including, but not limited to, post, courier, fax, E-mail, or orally unless specifically requested by Sponsor.                                                                                                    |  |  |
|                                       | 6. Ethical Conduct. All parties will prohibit unethical behavior and are expected to notify the Site Owner by contacting the appropriate project team if they witness practices that are counter-productive to the fair operation of the On-Line<br>Event. If Participant experiences any difficulties during a live On-Line Event, Participant must notify Site Owner Immediately.                                                                                                    |  |  |
|                                       | 7. Survival. The terms and conditions of this Bidder Agreement shall survive completion of the On-Line Event.                                                                                                    |  |  |
|                                       | ****<br>BA v1.119Aug05                                                                                                    |  |  |
| ſ                                     | I accept the terms of this agreement.                                                                                                    |  |  |
| L                                     | - C Lido not accept the terms of this agreement                                                                                                    |  |  |
|                                       |                                                                                                    |  |  |
|                                       | OK Cancel                                                                                                    |  |  |

6. Click on Ok to submit the agreement

| ▼ Checklist                           | Prerequisites must be completed prior to participation in the event.                                                                                                    |        |  |
|---------------------------------------|----------------------------------------------------------------------------------------------------|--------|--|
| 1. Review Event Details               |                                                                                                    |        |  |
| 2. Review and Accept<br>Prerequisites | In consideration of the opportunity to participate in on-line events ("On-Line Events") held and conducted by the company sponso<br>company ("Participant" or "You") agrees to the following terms and conditions ("Bidder Agreement"):                                                                                                    | ring   |  |
| 3. Select Lots                        | 1. Bids. If You are invited to participate in the On-Line Event, Sponsor reserves the right to amend, modify or withdraw this On-Li not create a contract or any expectation by Participant of a future business relationship. Rather, by submitting a bid, you are mak for any costs incurred by Participant in the preparation, presentation, or any other aspect of Participant's bid. | ne Ev  |  |
| 4. Submit Response                    | 4. Submit Response 2. Price Quotes. Except to the extent Sponsor allows a non-binding bid, all Bids which Participant submits through the On-Line                                                                                                    |        |  |
|                                       | 3. Procedures and Rules. Participant further agrees to be bound by the procedures and rules established by the Site and Spont                                                                                                    | sor.   |  |
|                                       | 4. Confidentiality. Participant shall keep all user names and passwords, the On-Line Event content: other confidential materials confidence and shall not disclose the foregoing to any third party.                                                                                                    | ivoral |  |
|                                       | 5. Bids through Site only. Participant agrees to submit bids only through the unless specifically requested by Sponsor. Submit this agreement? Click OK to submit.                                                                                                    | not    |  |
|                                       | 6. Ethical Conduct. All parties will prohibit unethical behavior and are expect<br>Event. If Participant experiences any difficulties during a live On-Line Event, i OK Cancel                                                                                                    | riat   |  |
|                                       | 7. Survival. The terms and conditions of this Bidder Agreement shall survive                                                                                                    |        |  |
|                                       | ****                                                                                                    |        |  |

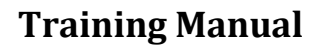

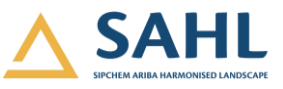

7. Move to Select Lot tab. Select a. Lots Available for Bidding  $\rightarrow$  b. Confirm Selected Lots.

| Select Lots                           | Doc47031736 - RFP_6000169235_Training                                                                                                    | Cancel |
|---------------------------------------|----------------------------------------------------------------------------------------------------|--------|
| ▼ Checklist                           | Choose the lots in which you will participate. You can cancel your intention to participate in a lot until you submit a response for that lot; once you submit a response you cannot withdraw it. |        |
| 1. Review Event Details               | Select Lots Select Using Excel                                                                                                    |        |
| 2. Review and Accept<br>Prerequisites | Lots Available for Bidding                                                                                                    |        |
| 3. Select Lots                        | Name Reason for not bidding                                                                                                    |        |
| 4. Submit Response                    | 32 O-RING,8421-0095,5AMSON                                                                                                    |        |
|                                       | -<br>O-RING,8421-0095,SAMSON                                                                                                    |        |
|                                       | Ly Confirm Selected Lots                                                                                                    |        |
|                                       |                                                                                                    |        |
|                                       |                                                                                                    | Cancel |

8. Move to next Submit Response tab. Enter mandatory fields and click Submit entire Response.

| ▼ Checklist                           |                                                                                                    |                                          |  |
|---------------------------------------|----------------------------------------------------------------------------------------------------|------------------------------------------|--|
| 1. Review Event Details               | All Content                                                                                                    |                                          |  |
| a Declaration of Assess               | Name †                                                                                                    | Price Quantity Extended Price Total Cost |  |
| 2. Review and Accept<br>Prerequisites | ▼ 1 Introduction                                                                                                    |                                          |  |
| 3. Select Lots                        | 1.1 Please download the attached NDA, Print & Sign it and re-attach the scanned copy to be able to participate in the event. 9 📓 References $\lor$ | 🗊 test.txt 🗸                             |  |
| 4 Submit Response                     | ▼ 2 Technical Terms                                                                                                    |                                          |  |
| 4. Submic Response                    | 2.1 Please provide deployment references                                                                                                    |                                          |  |
|                                       | ▼ 2.2 Please provide Technical Description                                                                                                    |                                          |  |
| ▼ Event Contents                      | 2.2.1 You may attach any file                                                                                                    |                                          |  |
| All Content                           | ▼ 3 Pricing                                                                                                    |                                          |  |
| 1 Introduction                        | 3.1 SITE DEVELOPMENT / EXTERIOR IMPROVEMENTS V                                                                                                    | * SAR 10 each                            |  |
| 2 Technical Terms                     | Discount Percentage:                                                                                                    | all units                                |  |
| 3 Pricing                             | Discount Amount:                                                                                                    | SAR all units                            |  |
| 5                                     | Custom Charges Percentage:                                                                                                    | 0% all units                             |  |
|                                       | Custom Charges Amount:                                                                                                    | SAR all units                            |  |
|                                       | Detail Description:                                                                                                    |                                          |  |
|                                       | Jubail<br>Ship Ti: Jubail, 31954<br>Saudi Arabia                                                                                                   |                                          |  |
|                                       | Freight Charges %:                                                                                                    |                                          |  |
| Submit Enti                           | re Response Update Totals Save draft Compo                                                                                                    | Dise Message Excel Import                |  |

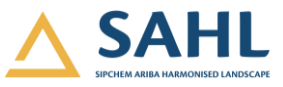

9. Click Ok to Submit this response.

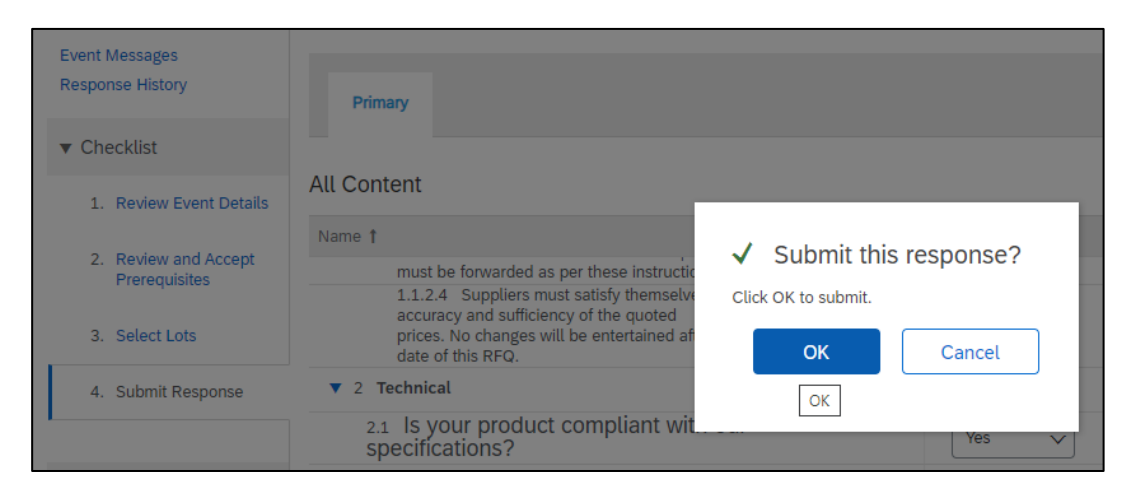

# 6. Participate and Submit response to Auction

Since Auction is live competitive sourcing event, which runs for few hours, where supplier competes online with other supplier in live environment, it is recommended that supplier reviews the entire Auction Rules, Contents and accept the terms, get their queries clarified, if any, well in advance and should be well prepared and ready to provide bids as soon as the Auction starts.

- 1. Supplier will receive below mail for participating in Auction from SIPCHEM. Mail will contain:
  - a. Date and time when Auction will open
  - b. Username of Supplier's Ariba Network account.
  - c. Click Here link to access event.

| $\leftarrow$ | SIPCHEM - TEST has invited you to participate in an event: Auction_092921.                                                                                                    |  |  |  |
|--------------|----------------------------------------------------------------------------------------------------|--|--|--|
|              | Sipchem<br>Dacuate everywhere                                                                                                    |  |  |  |
|              | SIPCHEM - TEST has invited you to participate in the following event:<br>Auction_092921. The event is set to begin on Wednesday, September 29, 2021<br>at 5:40 AM, Pacific Daylight Time.                                                                              |  |  |  |
|              | Use the following username to log in to SIPCHEM - TEST events: sptest-<br>usman.jameel966@hotmail.com.                                                                                                    |  |  |  |
|              | <u>Click Here</u> to access this event.                                                                                                    |  |  |  |
|              | When you click this link, log in with your username and password. You will then have the option to register your buyer-specific user ID with a new or existing Ariba Commerce Cloud account and participate in your event.                                             |  |  |  |
|              | If you do not want to respond to this event, <u>Click Here</u> . You must register on the Ariba Commerce Cloud or log in using your existing Ariba Commerce Cloud account username and password before you can indicate that you do not want to respond to this event. |  |  |  |

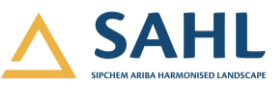

2. Clicking on URL given in email will open Sap ARIBA login page. Login using user id and password as explained in 2.2.

| Welcome to the <b>Ariba Spend Mana</b><br>Ariba, Inc. administers this site in an | agement site. This site assists in i<br>n effort to ensure market integrity. | dentifying world class suppliers wi | ho are market leaders in qua | ality, service, and co |
|-----------------------------------------------------------------------------------|------------------------------------------------------------------------------|-------------------------------------|------------------------------|------------------------|
| Events                                                                            |                                                                              |                                     |                              |                        |
| Title                                                                             | ID                                                                           | End Time                            | Event Type                   | Participated           |
| RFP_600000264                                                                     | Doc30217336                                                                  | 11/4/2020 3:42 PM                   | RFP                          | Yes                    |
| RFP_600000259                                                                     | Doc30172182                                                                  | 11/4/2020 1:11 PM                   | RFP                          | Yes                    |
| Auction_600000258                                                                 | Doc30104092                                                                  | 11/2/2020 1:40 PM                   | Auction                      | Yes                    |
| RFP_600000258                                                                     | Doc30075065                                                                  | 11/1/2020 3:56 PM                   | RFP                          | Yes                    |
| RFI_600000258                                                                     | Doc30072459                                                                  | 11/1/2020 2:38 PM                   | RFI                          | Yes                    |
| ▼ Status: Open (1)                                                                |                                                                              |                                     |                              |                        |
| Auction_600000295                                                                 | Doc31955345                                                                  | 12/1/2020 6:50 PM                   | Auction                      | No                     |
| ▼ Status: Pending Selection (4)                                                   |                                                                              |                                     |                              |                        |

#### 3. RFP window is open, click **Review Prerequisites.**

| <ul> <li>Checklist</li> <li>1. Review Event Details</li> </ul> | Download Content                                  | Review Prerequisites | Decline to Respond | Print Event Information |                        |
|----------------------------------------------------------------|---------------------------------------------------|----------------------|--------------------|-------------------------|------------------------|
| 2. Review and Accept                                           | Technical                                         |                      |                    | (Section 1 of 2) No     | ext »                  |
| Prerequisites                                                  | Name 1                                            |                      |                    |                         |                        |
| 3. Select Lots                                                 | ▼ 1 Technical                                     |                      |                    |                         |                        |
| 4. Submit Bids                                                 | 1.1 Is your product compliant with our sp         | ecifications?        |                    |                         |                        |
|                                                                |                                                   |                      |                    | » Ne                    | xt Section: Commercial |
| ▼ Event Contents                                               | Event Overview and Timing Rules                   |                      |                    |                         |                        |
| All Content                                                    | ca Nimji                                          | • (i)                | Currency:          | US Dollar               |                        |
| 1 Technical                                                    | Event Type: Auction                               |                      | Commodity:         | All Commodities All     |                        |
|                                                                |                                                   |                      | Regions:           | SAU Saudi Arabia        |                        |
| 2 Commercial                                                   | Publish time:                                     | 12/1/2020 6:20 PM    |                    |                         |                        |
|                                                                | Response end time:                                | 12/1/2020 6:50 PM    |                    |                         |                        |
|                                                                | Specify how lot bidding will begin and end:       | Parallel (i)         |                    |                         |                        |
|                                                                | Bid rank that triggers overtime:                  | 1 (i)                |                    |                         |                        |
|                                                                | Start overtime if bid submitted within (minutes): | 2 (i)                |                    |                         |                        |

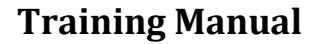

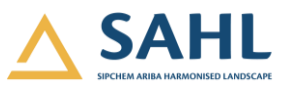

4. Accept **a. Terms and Condition** → **b. Ok.** 

| Prerequisites must be completed prior to participation in the event.                                                                                                    |
|----------------------------------------------------------------------------------------------------|
|                                                                                                    |
| In consideration of the opportunity to participate in on-line events ('On-Line Events') held and conducted by the company sponsoring this On-Line Event ('Sponsor') on the web site (this 'Site') hosted by Ariba,<br>Inc. ('Site Owner'), your company ('Participant' or 'You') agrees to the following terms and conditions ('Bidder Agreement'):                                                                                                    |
| 1. Bids. If You are invited to participate in the On-Line Event, Sponsor reserves the right to amend, modify or withdraw this On-Line Event. Sponsor reserves the right to accept or reject all or part of your proposal. Submission of a bid does not create a contract or any expectation by Participant of a future business relationship. Rather, by submitting a bid, you are making a firm offer which Sponsor may accept to form a contract, subject to section 2 below. Sponsor is not liable for any costs incurred by Participant in the preparation, presentation, or any other aspect of Participant's bid. |
| 2. Price Quotes. Except to the extent Sponsor allows a non-binding bid, all Bids which Participant submits through the On-Line Events are legally valid quotations without qualification, except for data entry errors.                                                                                                    |
| 3. Procedures and Rules. Participant further agrees to be bound by the procedures and rules established by the Site and Sponsor.                                                                                                    |
| 4. Confidentiality. Participant shall keep all user names and passwords, the On-Line Event content, other confidential materials provided by the Site and/or Sponsor, and all bids provided by You or another participating organization in confidence and shall not disclose the foregoing to any third party.                                                                                                    |
| 5. Bids through Site only. Participant agrees to submit bids only through the on-line bidding mechanism supplied by the Site and not to submit bids via any other mechanism including, but not limited to, post, courier, fax, E-mail, or orally unless specifically requested by Sponsor.                                                                                                    |
| 6. Ethical Conduct. All parties will prohibit unethical behavior and are expected to notify the Site Owner by contacting the appropriate project team if they witness practices that are counter-productive to the fair operation of the On-Line Event. If Participant experiences any difficulties during a live On-Line Event, Participant must notify Site Owner immediately.                                                                                                    |
| 7. Survival. The terms and conditions of this Bidder Agreement shall survive completion of the On-Line Event.                                                                                                    |
| <br>BA v1.1 19Aug05                                                                                                    |
| I accept the terms of this agreement.                                                                                                    |
| I do not accept the terms of this agreement.                                                                                                    |
| OK Cancel                                                                                                    |

- 5. Perform below steps to show intend to participate.
  - a. Select bidding Currency. Do it carefully, once it is selected and submitted, it cannot be changed for this Auction.
  - b. Select line items/lots for which you want to provide quotation.
  - c. Click on **"Confirm Select Lot"**

| Select Lots                           | Doc47031736 - RFP_6000169235_Training                                                                                                    | Cancel |
|---------------------------------------|----------------------------------------------------------------------------------------------------|--------|
| ▼ Checklist                           | Choose the lots in which you will participate. You can cancel your intention to participate in a lot until you submit a response for that lot; once you submit a response you cannot withdraw it. |        |
| 1. Review Event Details               | Select Lots Select Using Excel                                                                                                    |        |
| 2. Review and Accept<br>Prerequisites | Lots Available for Bidding                                                                                                    |        |
| 3. Select Lots                        | Name Reason for not bidding                                                                                                    |        |
| 4. Submit Response                    | 3.2 O-RING,8421-0095,SAMSON                                                                                                    |        |
|                                       | -<br>O-RING,8421-0095,SAMSON                                                                                                    |        |
|                                       | Confirm Selected Lots                                                                                                    |        |
|                                       |                                                                                                    |        |
|                                       |                                                                                                    | Cancel |

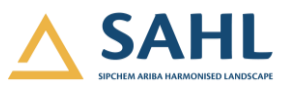

| 🖻 Doc31955345 - Auction_6000000295                              |                                                                  |              | D Time remaini<br>00:19:21 | ng in open bidding |
|-----------------------------------------------------------------|------------------------------------------------------------------|--------------|----------------------------|--------------------|
| You must submit answers to questions before you begin bidding.  |                                                                  |              |                            |                    |
|                                                                 |                                                                  |              |                            |                    |
| All Content                                                     |                                                                  |              |                            |                    |
| Name †                                                          | Rank Pri                                                         | ice Quantity | Extended Price             | Total Cost         |
| Tax %:                                                          | all units                                                        |              |                            | *                  |
| Retention %:                                                    |                                                                  |              |                            |                    |
| Down Payment %:                                                 |                                                                  |              |                            |                    |
| Detail Description:                                             | Material PR Item text test                                       |              |                            |                    |
| Requested Delivery Date:                                        | Tue, 29 Dec, 2020                                                |              |                            |                    |
| Lead Time:                                                      |                                                                  |              |                            |                    |
| ShipTo:                                                         | 8111 King Khalid St.<br>Jeddah 22332-2444, 22332<br>Saudi Arabia |              |                            |                    |
| (*) indicates a required field                                  |                                                                  |              |                            |                    |
| Submit Entire Response         Update Totals         Save draft | ompose Message Excel Imp                                         | port         |                            |                    |

- 6. Auction Console will open, Review the Auction content and Bidding rules carefully. Supplier can:
  - a. Select the Line item for which bid decrement needs to be applied.
  - b. Unit Price for line item.
  - c. Supplier can provide amount here by which price should be decremented for next bid.
  - d. Click "Apply" button to apply the bid decrement to update the price of next bid.
  - e. Compose and send message by clicking on "Compose Message".
  - f. Once complete, click **Submit Entire Response.**

| ✓ Your response has been submitted.                           |                            |                                |      |
|---------------------------------------------------------------|----------------------------|--------------------------------|------|
|                                                               |                            | _                              |      |
| All Content                                                   |                            | ===                            | ♦    |
| Name †                                                        | Rank Price                 | Quantity Extended Price Total  | Cost |
| ▼ 1 Technical                                                 |                            |                                |      |
| 1.1 Is your product compliant with our specifications?        | * Yes V                    |                                |      |
| ▼ 2 Commercial                                                |                            |                                |      |
| 2.2 Material PR for Reference V More +                        | ✓ * 90 USD                 | 100 each                       |      |
| Decrement Discount Percentage V for selected items by value V | Apply                      | (*) indicates a required field |      |
| Submit Entire Response Update Totals Reload Last Bid          | Save draft Compose Message | Excel Import                   |      |

- 7. Click Ok to submit the response.
- 8. If supplier exceeds more than 10% of its Celine value, warning message will appear.

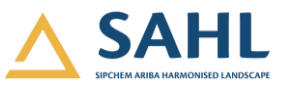

| ✓ Submit this response?                                                      |                                                           |
|------------------------------------------------------------------------------|-----------------------------------------------------------|
| Your bid has generated the following warnings:                               |                                                           |
| The value you entered for Item 2.2 (\$7,455.00 USD) improves your previous b | id or the ceiling value (\$8,295.00 USD) by more than 10% |
| Check here to ignore the warnings and submit your bid anyway.                | Submit Cancel                                             |

9. After submitting responses, Confirmation message will appear on top of Auction. Once the submission timeline is completed, Supplier will not be able to submit or edit any bid.

| < Go back to Islamic Deve | Desktop File Sync                   |             |  |
|---------------------------|-------------------------------------|-------------|--|
| Compose New               | Message                             | Send Cancel |  |
| From:                     | Test Supplier 35 (Test Supplier 35) |             |  |
| To:                       | Project Team                        |             |  |
| Subject:                  | Doc31955345 - Auction_6000000295    |             |  |
| Attachments:              | Attach a file                       |             |  |
| B I U ⊨                   | II                                  |             |  |
| Compose Message           |                                     |             |  |
|                           |                                     |             |  |

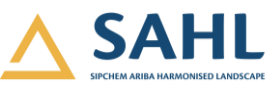

# 7. Accessing Event from Dashboard

Supplier can access all events for which he/she has been invited for participation from his/ her Ariba Network Dashboard by clicking on the Event name. Supplier can view:

a. Event: all the events in which supplier has been invited for participation.

- b. Event type.
- c. Completed events.
- d. Open events.
- e. Pending events.

|   | There are no matched postings. | Welcome to the Ariba Spend Management site. This site assists in identifying world class suppliers who are market leaders in quality, service, and cost. Ariba, Inc. administers this site in an effort to ensure market integrity. |             |                    |            |              |   |  |
|---|--------------------------------|----------------------------------------------------------------------------------------------------|-------------|--------------------|------------|--------------|---|--|
|   |                                | Events                                                                                                    |             |                    |            | =            | ≽ |  |
|   |                                | Title                                                                                                    | ID          | End Time ↓         | Event Type | Participated |   |  |
|   |                                | RFP_600000286                                                                                                    | Doc31282901 | 11/24/2020 4:10 PM | RFP        | Yes          | ^ |  |
|   |                                | Follow-on RFP_6000000272                                                                                                    | Doc30574913 | 11/11/2020 1:02 PM | RFP        | Yes          |   |  |
|   |                                | RFP_600000272                                                                                                    | Doc30524766 | 11/10/2020 3:51 PM | RFP        | Yes          |   |  |
|   |                                | RFP_600000264                                                                                                    | Doc30217336 | 11/4/2020 3:42 PM  | RFP        | Yes          |   |  |
|   |                                | RFP_600000259                                                                                                    | Doc30172182 | 11/4/2020 1:11 PM  | RFP        | Yes          |   |  |
|   |                                | Auction_600000258                                                                                                    | Doc30104092 | 11/2/2020 1:40 PM  | Auction    | Yes          |   |  |
|   |                                | RFP_600000258                                                                                                    | Doc30075065 | 11/1/2020 3:56 PM  | RFP        | Yes          |   |  |
|   |                                | RFI_600000258                                                                                                    | Doc30072459 | 11/1/2020 2:38 PM  | RFI        | Yes          |   |  |
|   |                                | ▼ Status: Pending Selection (3)                                                                                                    |             |                    |            |              |   |  |
|   |                                | SP_600000293_reporting                                                                                                    | Doc31925987 | 11/29/2020 7:03 PM | RFP        | Yes          |   |  |
|   |                                | RFP_600000259                                                                                                    | Doc31208428 | 11/25/2020 7:44 PM | RFP        | No           |   |  |
|   |                                | RFI_600000264                                                                                                    | Doc30213161 | 11/4/2020 2:09 PM  | RFI        | Yes          | * |  |
|   |                                | Registration Questionnaires                                                                                                    |             |                    |            |              |   |  |
| _ |                                | Title                                                                                                    | ID          | End Time ↓         |            | Status       |   |  |

# **End of Document**